# Guia básico para configuração de roteador

Modelo: Archer C20 TP-Link

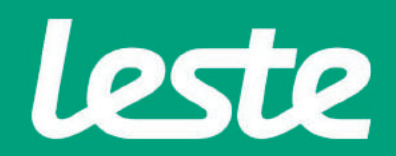

### Conferindo as conexões físicas

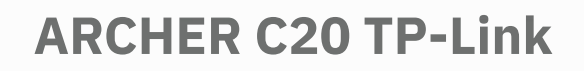

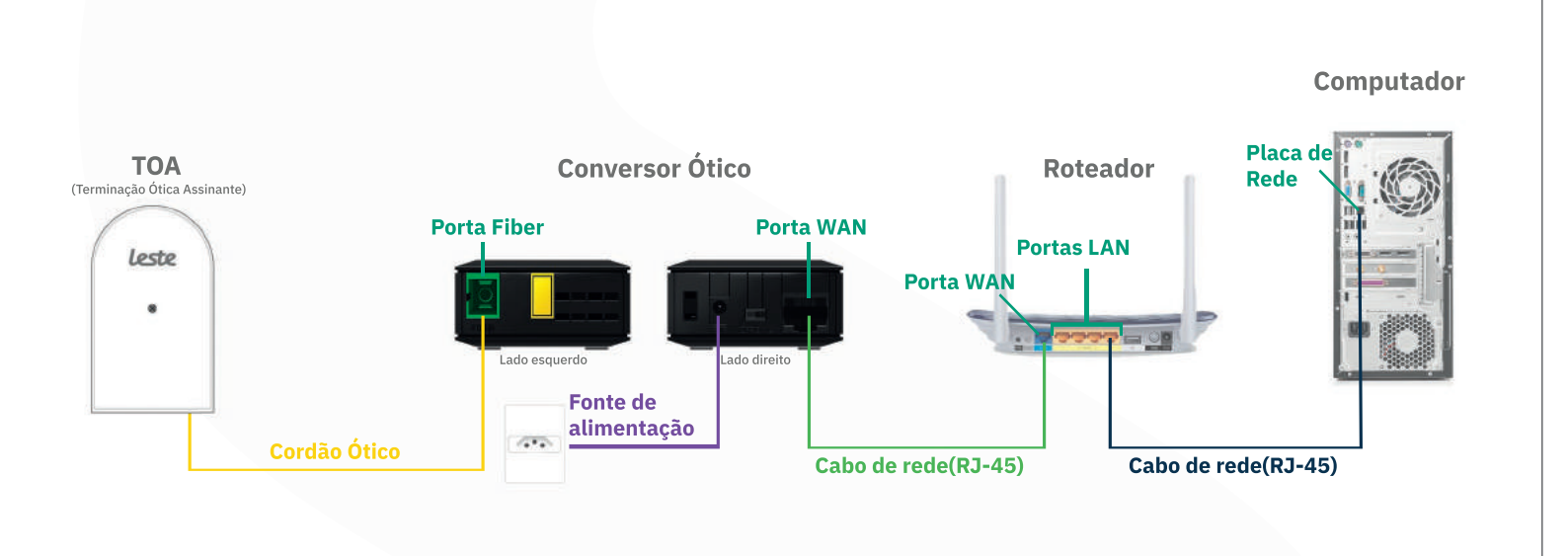

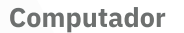

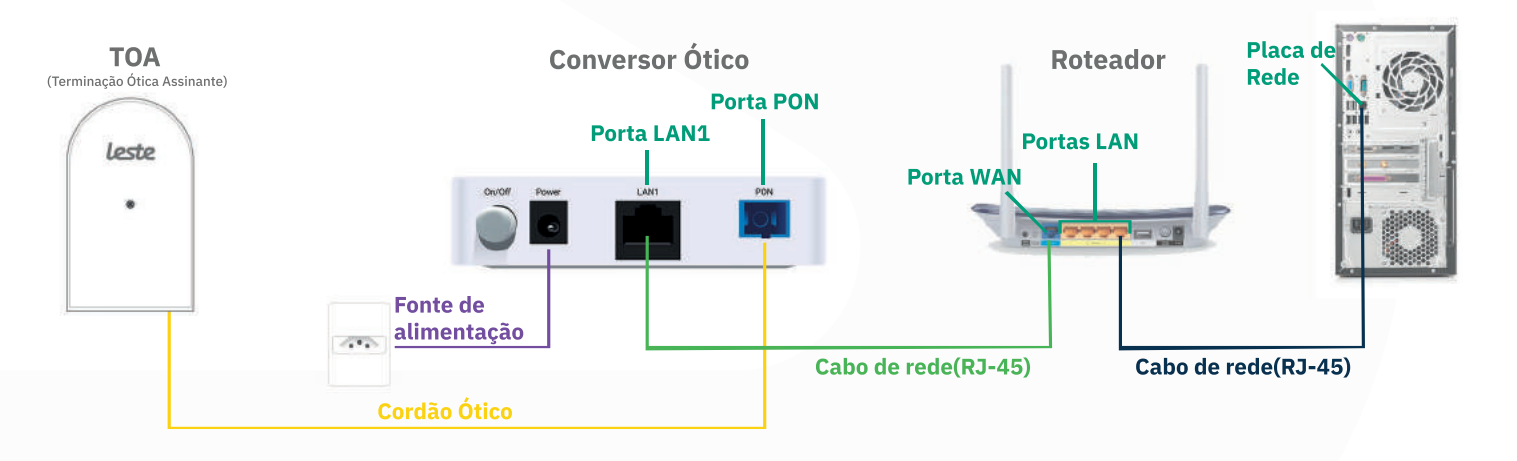

Se o conversor ótico estiver conectado ao seu computador, desconecte a ponta deste cabo e conecte a mesma ponta na **Porta WAN** do seu roteador.

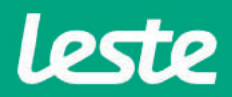

### Acessando a interface do roteador

1. Clique com o botão direito do mouse no ícone "rede", na barra de tarefas para acessar a central de rede e compartilhamento.

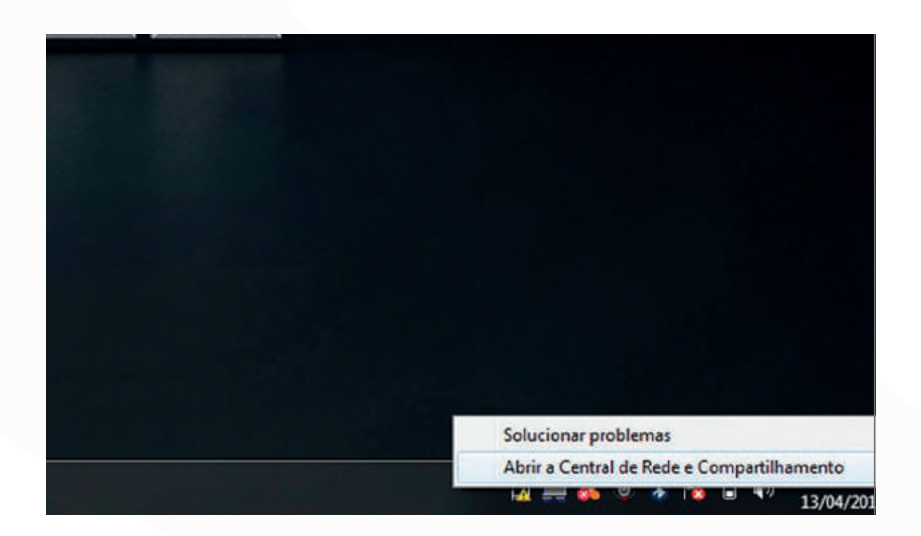

2. Clique na opção "Alterar as configurações do adaptador".

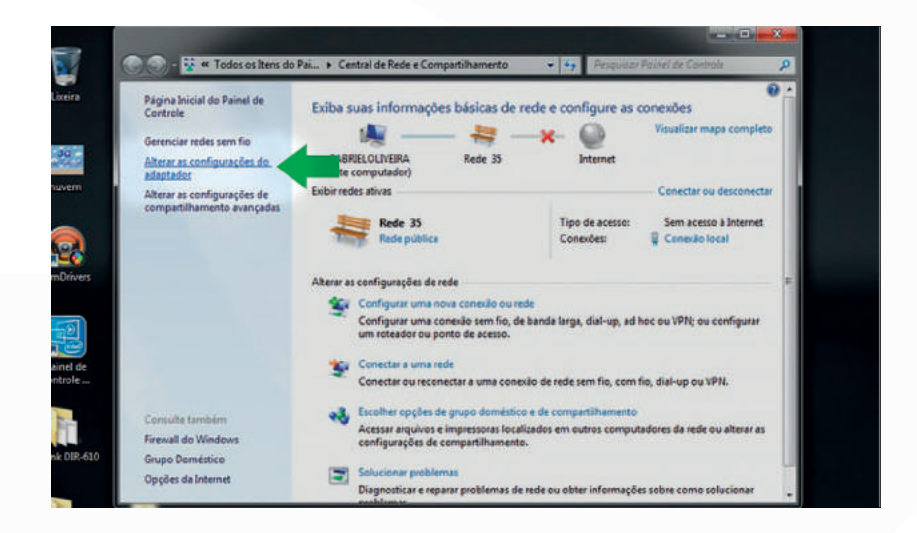

sac@lestetelecom.com.br

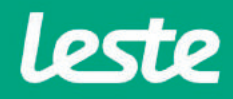

### Acessando a interface do Roteador

3. Clique com o botão direito do mouse no ícone "Conexão Local", em seguida clique na opção "Status" e depois "Detalhes..."

| Organizar   Desativar este dispositivo de                                      | rede Diagnosticar esta conexão              | Renomear esta conexão | * #• 🖬 🕯                 |
|--------------------------------------------------------------------------------|---------------------------------------------|-----------------------|--------------------------|
| Conexao de Nede Bluetcoth<br>Não conectado<br>Dispositivo Bluetooth (Rede Pesa | Não conectade<br>Intel(R) Dual Band Wireles | s-N7265               | Ge GBE Family Controller |
| TESTE<br>Desconectado                                                          |                                             |                       | Realtek PCIe GBE Family  |
| WAN Miniport (PPPOE)                                                           |                                             |                       |                          |
|                                                                                |                                             |                       |                          |
|                                                                                |                                             |                       |                          |
|                                                                                |                                             |                       |                          |
|                                                                                |                                             |                       |                          |
|                                                                                |                                             |                       |                          |
|                                                                                |                                             |                       |                          |
|                                                                                |                                             |                       |                          |

4. Copie o "Gateway Padrão".

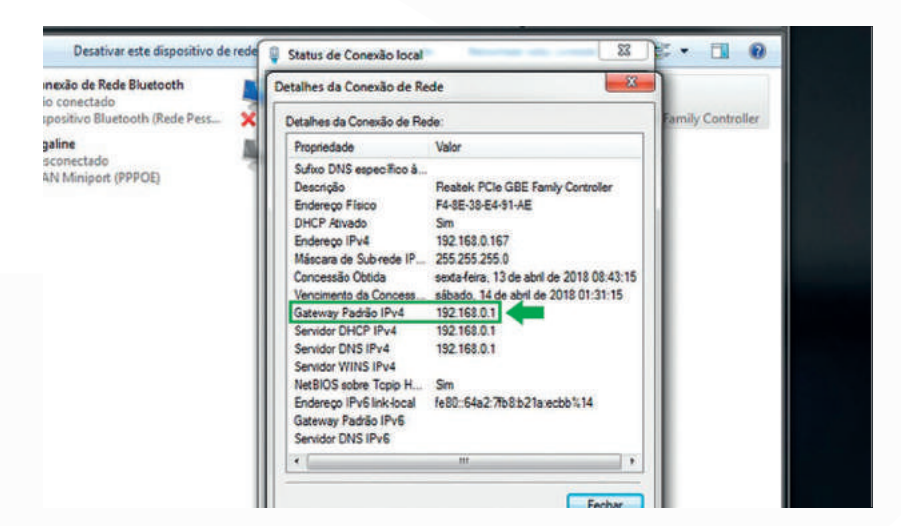

sac@lestetelecom.com.br

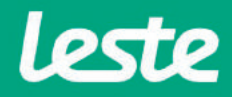

### Acessando a interface do Roteador

5. Abra o seu navegador padrão e cole o "Gateway Padrão" na barra de endereço e pressione a tecla "Enter".

| 🜖 Home Page | - Windows Intern       | et Explorer |
|-------------|------------------------|-------------|
| 90-         | 2 192.168.0.1          |             |
| 🔶 Favoritos | http://192.16          | 8.0.1/      |
| Conectan    | Ir para ' <b>192.1</b> | 68.0.1      |
|             |                        |             |
|             |                        |             |
|             |                        |             |

6. No campo "Nome de usuário" e "Senha" digite "admin". Agora clique na opção "OK".

|           | 1 |
|-----------|---|
|           |   |
|           |   |
|           |   |
| Plassword |   |
| Login     |   |
|           |   |

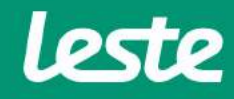

sac@lestetelecom.com.br

### Configurando a conexão PPPoE

#### **ARCHER C20 TP-Link**

1. Acesse o menu "Network" e depois clique em "WAN".

2. No campo "Connection Type" selecione a opção "PPPoE".

3. Preencha o campo "PPP Username" com login, nos campos "PPP Password" e "Confirm password" com a senha.

4. Clique em "Save".

| tp-link             | Model No. Atcher C20                                                                                                    |                                                                                                    |
|---------------------|----------------------------------------------------------------------------------------------------|----------------------------------------------------------------------------------------------------|
| Status              |                                                                                                    |                                                                                                    |
| Quick Setup         | Connection Type:                                                                                                    | Innue al num                                                                                                    |
| Network             | and the second second s | PPPOE + Delect                                                                                                    |
| - WAN               | PPP Usemane:                                                                                                    |                                                                                                    |
| -LAN                | PPP Password                                                                                                    |                                                                                                    |
| - MAC Clone         | Conferr password                                                                                                    |                                                                                                    |
| Dual Band Selection | Commis passivola.                                                                                                    |                                                                                                    |
| Wireless 2.4GHz     | Secondary Connection                                                                                                    | Disabled      Dynamic IP     Static IP     (For Dual Access)                                                                                                    |
| Wireless 5GHz       |                                                                                                    |                                                                                                    |
| Guest Network       | Connection Mode                                                                                                    | Aways on                                                                                                    |
| DHCP                |                                                                                                    | Connect on certain                                                                                                    |
| Forwarding          | Max Ide Time                                                                                                    | 15 martine of annual second second se |
| Security            | 10000, 1000 10000                                                                                                    | 10 minutes (0 meaning connection remains active at an times)                                                                                                    |
| Parental Controls   | Authentication Type:                                                                                                    | AUTO_AUTH +                                                                                                    |
| Access Control      |                                                                                                    |                                                                                                    |
| Advanced Routing    |                                                                                                    | Connect Disconnect                                                                                                    |
| Bandwidth Control   |                                                                                                    |                                                                                                    |
| IP & MAC Binding    |                                                                                                    |                                                                                                    |
| Dynamic DNS         |                                                                                                    | Advance                                                                                                    |
| IPv6                |                                                                                                    |                                                                                                    |
| System Tools        |                                                                                                    | Save                                                                                                    |

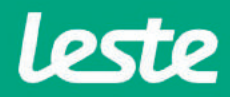

### Configurando a conexão Wireless (2.4GHz)

1. Acesse o menu "Wireless 2.4Ghz" e clique na opção "Basic Settings".

2. No campo "Wireless Network Name" digite o nome da rede Wi-fi, depois clique em "Save".

| Status                |                                                             |
|-----------------------|-------------------------------------------------------------|
| Quick Setup           |                                                             |
| Network               | Wireless Settings(2.4GHz)                                   |
| Dual Band Selection   |                                                             |
| Wireless 2.4GHz       | Wireless: 🐞 Enable 🔘 Disable                                |
| - Basic Settings      | Wretess Network Name: Nome da Rede WI-Fi (Also called SSID) |
| - WPS                 |                                                             |
| - Wireless Security   | Mode. 11bgn mixed *                                         |
| - Wireless MAC Filter | Channel: Auto •                                             |
| - Wireless Advanced   | Channel Width: Auto +                                       |
| - Wireless Statistics | Enable SSID Broadcast                                       |
| Wireless 5GHz         | Enable WDS                                                  |
| Guest Network         |                                                             |
| DHCP                  |                                                             |
| Forwarding            | Save                                                        |
| Security              |                                                             |
| Parental Controls     |                                                             |

3. Acesse o menu "Wireless 2.4GHz" e clique na opção "Wireless Security".

4. Marque a opção "WPA/WPA2 - Personal(Recommended)" e no campo "Wireless Password" digite a senha da rede Wi-fi.

5. Clique em "Save".

| etwork              | WPA/WPA2 - Personal(Recommended) |                             |                       |
|---------------------|----------------------------------|-----------------------------|-----------------------|
| al Band Selection   | Authentication Type:             | WPA2-PSK *                  |                       |
| reless 2 4GHz       | Encryction:                      | AES T                       |                       |
| asic Settings       | Wireless Password                | Sanha da Dada Wi Ei         |                       |
| PS                  | Group Kay Lindate Report         |                             |                       |
| fireless Security   | Group ray optime rando.          | 9                           |                       |
| ntess MAC Filtering | WPA/WPA2 - Enterprise            |                             |                       |
| eless Advanced      | Authentication Type              | Auto 🔻                      |                       |
| eless Statistics    | Encryption:                      | Auto                        |                       |
| ess 5GHz            | RADIUS Server IP:                |                             |                       |
| t Network           | RADIUS Server Port               | 1817 (1.85535 () stands for | alarit ent 1812)      |
|                     | RADU S Saver Password            | 1012                        | reading part for fail |
| arding              |                                  |                             |                       |
| iity                | Group Key Update Period:         | 0                           |                       |
| tal Controls        | () WEP                           |                             |                       |
| ss Control          | Authentication Type:             | Open System *               |                       |
| nced Routing        | WEP Key Format.                  | Hexadecimal Y               |                       |
| ridth Control       | Selected Key                     | WEP Key                     | Key Type              |
| AC Binding          | Key 1: a                         |                             | Disabled *            |
| mic DNS             | Kay 2: ()                        |                             | Disaded V             |
| Second              |                                  |                             | Disabled V            |
| m Tools             | Kay 3: 0                         |                             | Disabled V            |
| t                   | Kay 4: 🔘                         |                             | Disabled V            |

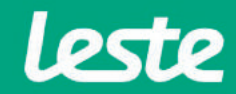

sac@lestetelecom.com.br

### Configurando o servidor DNS

#### **ARCHER C20 TP-Link**

- 1. No menu "DHCP", clique em "DHCP Settings".
- 2. Preencha o campo "DNS Server" com o IP "186.211.32.56".
- 3. Preencha o campo "Secondary DNS Server" com o IP "186.211.32.98".
- 4. Clique em "Save".

| tp-link              | Model No. Archer C20  |                     |                                 |
|----------------------|-----------------------|---------------------|---------------------------------|
| Status               |                       |                     |                                 |
| Quick Setup          |                       |                     |                                 |
| Network              | DHCP Settings         |                     |                                 |
| Dual Band Selection  |                       |                     |                                 |
| Wireless 2.4GHz      |                       |                     |                                 |
| Wireless 5GHz        | DHCP Server.          | Disable      Enable | -                               |
| Guest Network        | Start IP Address:     | 192.168.0.100       |                                 |
| DHCP                 | End IP Address:       | 192.168.0.199       |                                 |
| - DHCP Settings      | Lease Time:           | 120 minutes (1-     | 2880 minutes, the default value |
| - DHCP Clients List  | Default Gateway:      | 192.168.0.1         | (optional)                      |
| - Address Reservatio | Default Domain:       |                     | (optional)                      |
| Forwarding           | DNS Server:           | 186.211.32.58       | (optional)                      |
| Security             | Secondary DNS Server. | 186.211.32.98       | (optional)                      |
| Parental Controls    |                       |                     | (opened)                        |
| Access Control       |                       |                     |                                 |
| Advanced Routing     |                       | Save                |                                 |
| Bandwidth Control    |                       |                     |                                 |
| IP & MAC Binding     |                       |                     |                                 |
| Dynamic DNS          |                       |                     |                                 |

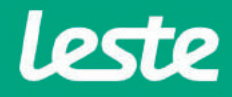

## Configurando Conexão IPv6

#### **ARCHER C20 TP-Link**

- 1. No menu "IPv6", clique em "IPv6 WAN".
- 2. Marque a opção "Enable IPv6".
- 3. Em "Connection Type" selecione a opção "PPPoEv6".
- 4. Marque a opção "PPPoE same session with IPv4 connection".
- 5. Em "Addressing Type" selecione a opção "DHCPv6".
- 6. Clique em "Save".

| Ptp-link            | AC750 Wireless Dual Band Router<br>Model No. Archer C20 |
|---------------------|---------------------------------------------------------|
| QUICK Setup         |                                                         |
| Network             |                                                         |
| Dual Band Selection | IPv6 WAN                                                |
| Wireless 2.4GHz     | · · · · · · · · · · · · · · · · · · ·                   |
| Wireless 5GHz       |                                                         |
| Guest Network       | Enable IPv6: 🗷                                          |
| DHCP                | Connection Type: PPPoEv6 •                              |
| Forwarding          | CE PPPAE same session with IPv4 connection              |
| Security            | Addressing Type DLCPu6                                  |
| Parental Controls   |                                                         |
| Access Control      | Advance +                                               |
| Advanced Routing    |                                                         |
| Bandwidth Control   | Save                                                    |
| IP & MAC Binding    |                                                         |
| Dynamic DNS         |                                                         |
| IPv6                |                                                         |
| - IPv6 Status       |                                                         |
| - IPv6 WAN          |                                                         |
| - IPV6 LAN          |                                                         |
| System Tools        |                                                         |
| Logout              |                                                         |

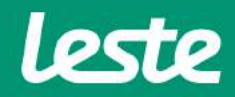

### Configurando acesso remoto

#### **ARCHER C20 TP-Link**

1. Acesse o menu "Security" e clique na opção "Remote Management".

2. No campo "Web Management Port" preencha com a porta "8090".

3. No campo "Remote Management IP Address" preencha com o endereço de IP "255.255.255.255".

4. Clique em "Save".

| Status                               |                                                                      |
|--------------------------------------|----------------------------------------------------------------------|
| Quick Setup                          |                                                                      |
| Network                              | Remote Management                                                    |
| Dual Band Selection                  |                                                                      |
| Wireless 2.4GHz                      | Web Management Port: 8090                                            |
| Wireless 5GHz                        | Remote Management IP Address: 255, 255, 255, 255, 255, 255, 255, 255 |
| Guest Network                        |                                                                      |
| DHCP                                 |                                                                      |
| Forwarding                           | Save                                                                 |
| Security                             |                                                                      |
| - Basic Security                     |                                                                      |
| - Advanced Security                  |                                                                      |
| <ul> <li>Local Management</li> </ul> |                                                                      |
| - Remote Manageme                    |                                                                      |
| Parental Controis                    |                                                                      |
| Access Control                       |                                                                      |

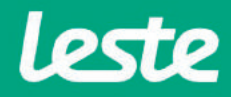

### Considerações finais

#### **ARCHER C20 TP-Link**

#### **OBSERVAÇÕES**

Caso não consiga acessar a interface do roteador ao inserir o Gateway Padrão no navegador, verifique se o DHCP está ativo na placa de rede. Caso não, ative.

O Nome de usuário e senha do provedor são informados no ato da instalação para o responsável presente.

Essa informação também pode ser solicitada entrando em contato com a empresa através dos canais de atendimento: (21) 2020-1300, por e-mail sac@lestetelecom.com.br ou pelo Inbox na página www.facebook.com.br/lestetelecom

A senha da rede Wi-Fi tem que possuir no mínimo 8 dígitos. É recomendável que se utilize letras e números.

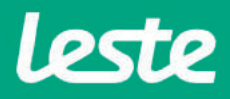